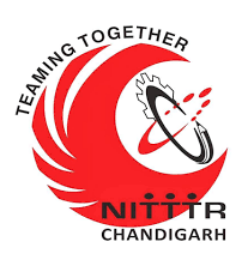

#### LAB MANUAL ON

#### PASSWORD CRACKING OF KALI LINUX OPERATING SYSTEM

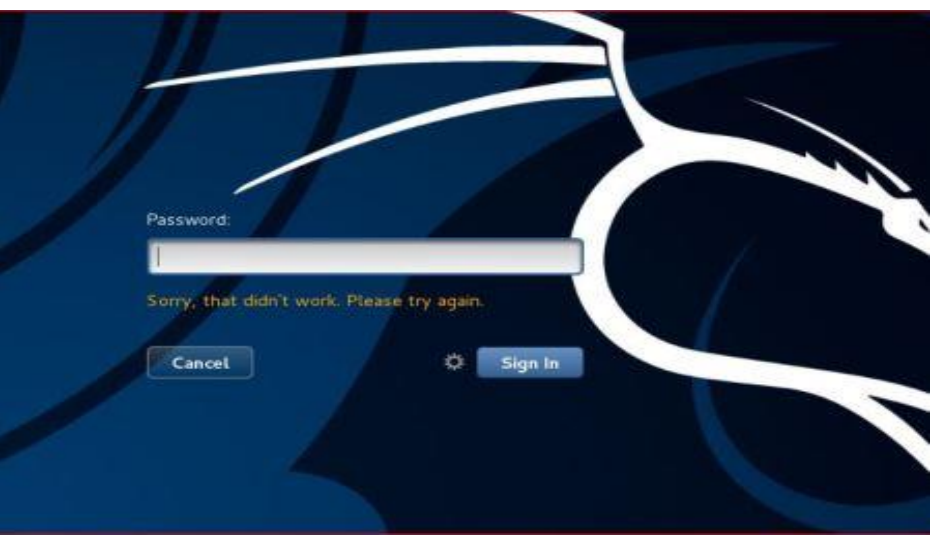

ESTABLISHMENT OF ADVANCED LABORATORY FOR CYBER SECURITY TRAINING TO TECHNICAL TEACHERS DEPARTMENT OF INFORMATION MANAGEMENT AND EMERGING ENGINEERING MINISTRY OF ELECTRONICS AND INFORMATION TECHNOLOGY

#### **GOVERNMENT OF INDIA**

Principal Investigator: Prof. Maitreyee Dutta

Co Investigator: Prof. Shyam Sundar Pattnaik

PREPARED BY:

Prof. Maitreyee Dutta and Ms. Shweta Sharma (Technical Assistant)

### Table of Contents

| INTRODUCTION TO KALI LINUX OPERATING SYSTEM     | 2  |
|-------------------------------------------------|----|
| PASSWORD STORAGE IN KALI LINUX OPERATING SYSTEM | 2  |
| PASSWORD CRACKING                               |    |
| PASSWORD CRACKING TECHNIQUES                    |    |
| JOHN-THE-RIPPER TOOL                            | 4  |
| PASSWORD CRACKING WITH JOHN-THE-RIPPER TOOL     | 5  |
| COUNTERMEASURES                                 | 23 |
| REFERENCES                                      | 24 |
|                                                 |    |

# **MANUAL-5**: PASSWORD **CRACKING OF KALI LINUX OPERATING SYSTEM**

# INTRODUCTION TO KALI LINUX OPERATING SYSTEM

- Kali Linux is a Debian-derived Linux distribution operating system which is designed for digital forensics and penetration testing.
- Kali Linux operating system is maintained and funded by Offensive Security.
- The first version (1.0) of Kali Linux operating system was released in March 2013 [1].
- This operating system has over 600 pre-installed penetration testing and security tools such as Nmap, John the Ripper, Aircrack-ng, Hashcat, Metasploit framework, and so on.

## PASSWORD STORAGE IN KALI LINUX OPERATING SYSTEM

- Passwords are used to protect the system from an unauthorized access.
- Computers with Kali Linux operating system stores password in /etc/shadow file in the form of Message Digest 5

(MD5)/ Blowfish/ Secure Hash Algorithm (SHA-256/ SHA-512) hash.

 Passwords are stored in the form of hash due to its irreversible property. This means that password in plaintext can be converted to hash but a hash can't be converted back to plaintext.

# PASSWORD CRACKING

- Password cracking in Kali Linux operating system is a process to recover passwords from a shadow file.
- The purpose of password cracking is to recover forgotten password. The forensic team can perform password cracking on a computer system to recover the data after getting the password.
- This is usually accomplished by recovering the passwords from data stored in the shadow file in the form of a hash value.

# PASSWORD CRACKING TECHNIQUES

The password cracking techniques are discussed as follows:

 BRUTE FORCE: A brute force technique is an attempt to crack passwords using permutation and combination approach. This method takes a lot of time and memory consumption depending on the length and complexity of password.

DICTIONARY: A dictionary technique is an attempt to store in-build passwords in a file known as dictionary. Instead of trying all combination of passwords, it creates a word-list of most common passwords and calculates the hash values while cracking the passwords. It will only able to crack the password if it is stored in dictionary file. This technique takes less time as compared to brute-force technique to crack the password.

• **RAINBOW TABLES**: This technique is same as dictionary, but instead of calculating hash vales during password cracking; it stores the in-built hash values of password in the tables. Thus, this technique takes less time as compared to brute-force and dictionary technique to crack the password.

### JOHN-THE-RIPPER TOOL

- The John-the-ripper tool [2] is an open-source application and post-exploitation Kali Linux operating system tool that allows users to view authentication credentials.
- This tool provides hashes from shadow file of Kali Linux operating system to users.

Kali Linux store password data in a shadow file in the form of a hash. The forensics team can use John-the-ripper tool to get the password in plain text and pass it to the target computer to login.

# PASSWORD CRACKING WITH JOHN-THE-RIPPER TOOL

The password in plaintext from hash can be recovered with John-the-ripper tool with the following steps:

**Step 1:** Open Kali Linux operating system as shown in Figure 1.

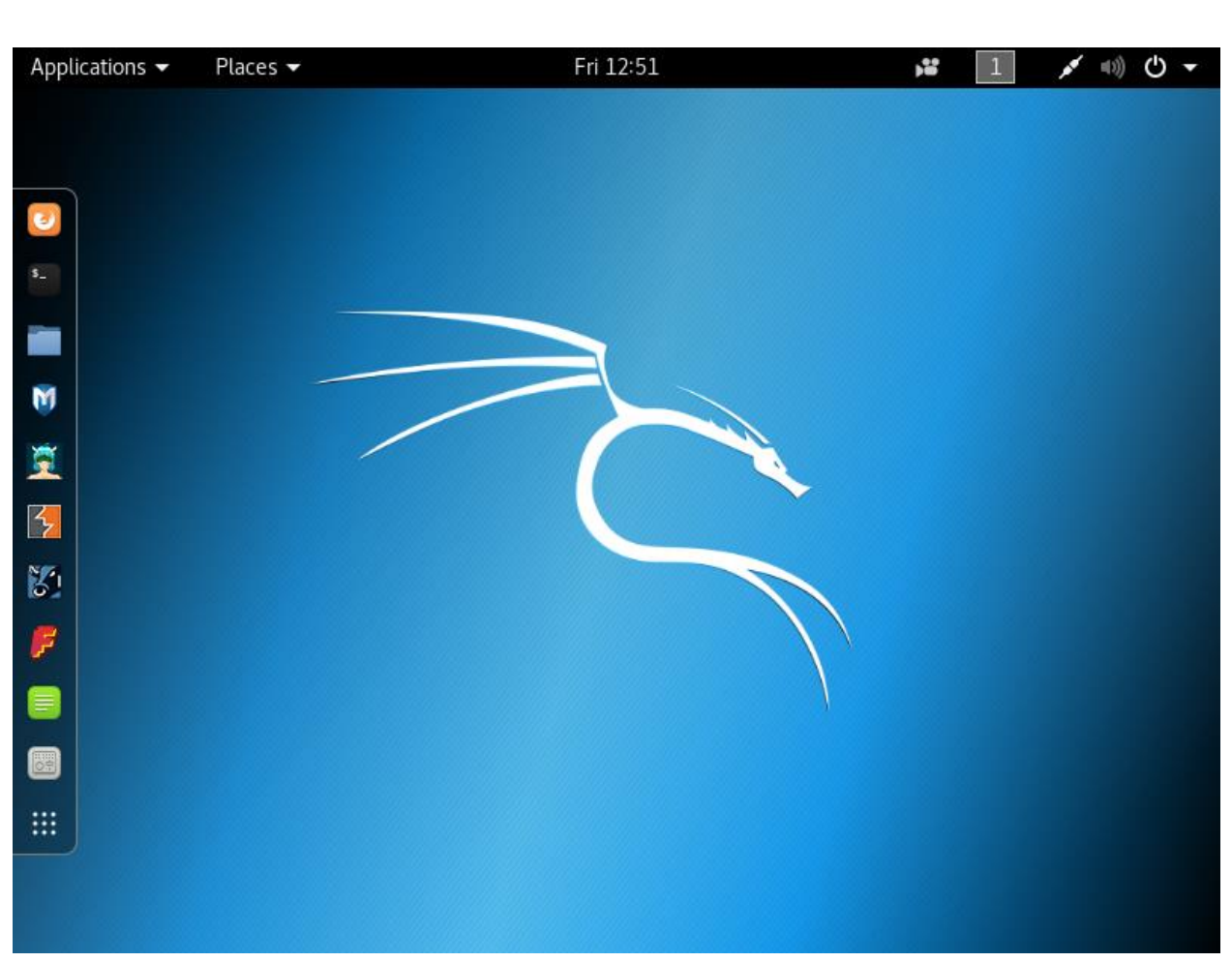

Figure 1: Kali Linux operating system

**Step 2:** In Kali Linux operating system, open John-the-ripper tool. Go to Applications-> Password attacks-> john as shown in Figure 2.

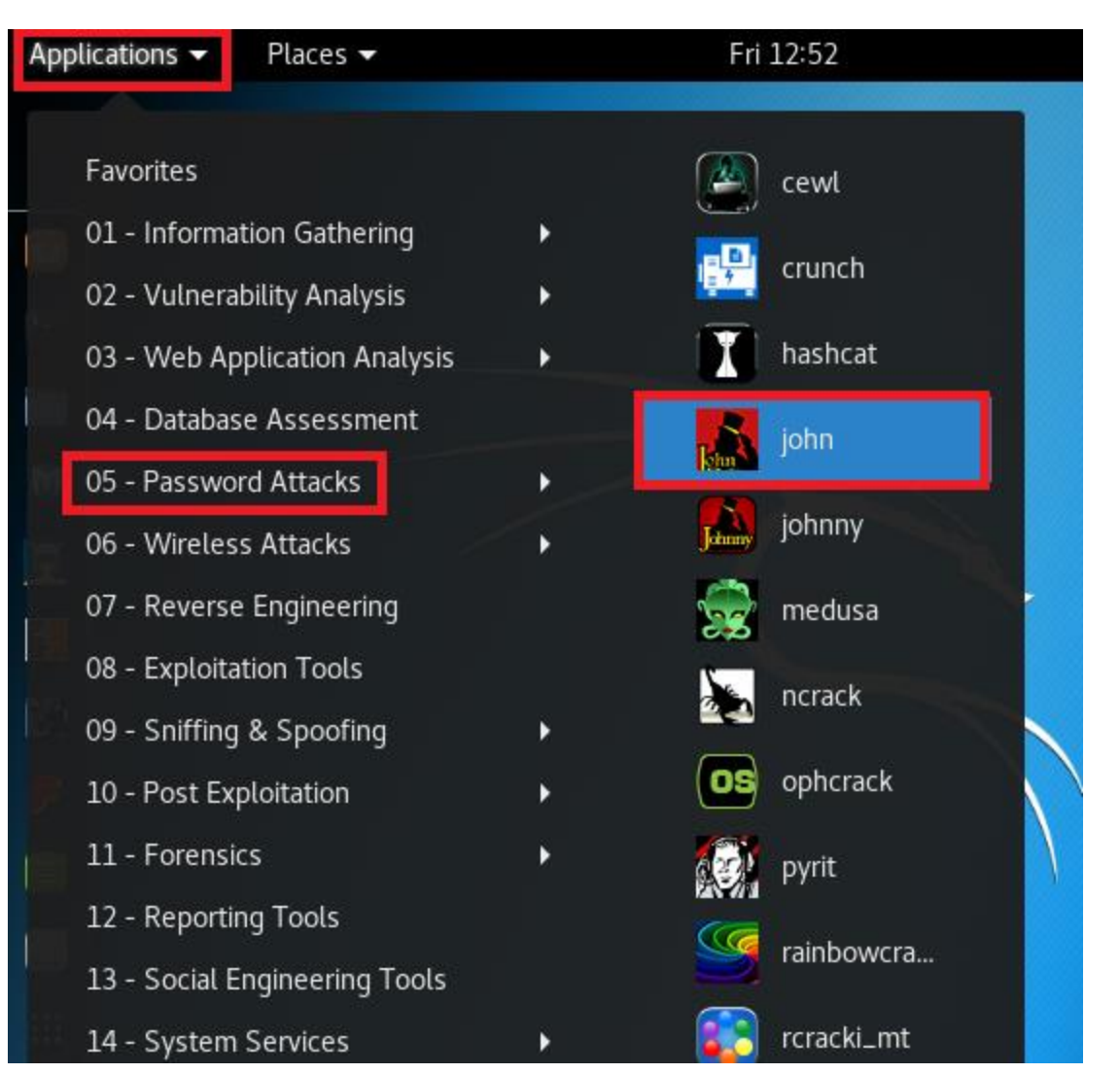

Figure 2: Opening John-the-Ripper tool

<u>Step 3</u>: A terminal with usage of John-the-ripper tool will open as shown in Figure 3 and Figure 4.

|                          | root@kali: ~                         | 0               |      | 0  |
|--------------------------|--------------------------------------|-----------------|------|----|
| File Edit View Search Te | rminal Help                          |                 |      |    |
| John the Ripper passwor  | d cracker, version 1.8.0.6-jumbo-1-b | leeding [linux- | x86- | 64 |
| -avx]                    |                                      |                 |      |    |
| Copyright (c) 1996-2015  | by Solar Designer and others         |                 |      |    |
| Homepage: http://www.op  | enwall.com/john/                     |                 |      |    |
|                          |                                      |                 |      |    |
| Usage: john [OPTIONS] [  | PASSWORD-FILES]                      |                 |      |    |
| single[=SECTION]         | "single crack" mode                  |                 |      |    |
| wordlist[=FILE]std       | in wordlist mode, read words from FI | LE or stdin     |      |    |
| pip                      | e likestdin, but bulk reads, and     | allows rules    |      |    |
| loopback[=FILE]          | likewordlist, but fetch words        | from a .pot fil | e    |    |
| dupe-suppression         | suppress all dupes in wordlist (a    | nd force preloa | d)   |    |
| prince[=FILE]            | PRINCE mode, read words from FILE    |                 |      |    |
| encoding=NAME            | input encoding (eg. UTF-8, ISO-88    | 59-1). See also |      |    |
|                          | doc/ENCODING andlist=hidden-op       | tions.          |      |    |
| rules[=SECTION]          | enable word mangling rules for wo    | rdlist modes    |      |    |
| incremental[=MODE]       | "incremental" mode [using section    | MODE]           |      |    |
| mask=MASK                | mask mode using MASK                 |                 |      |    |
| markov[=OPTIONS]         | "Markov" mode (see doc/MARKOV)       |                 |      |    |
| external=MODE            | external mode or word filter         |                 |      |    |
| stdout[=LENGTH]          | just output candidate passwords [    | cut at LENGTH]  |      |    |
| restore[=NAME]           | restore an interrupted session [c    | alled NAME]     |      |    |
| session=NAME             | give a new session the NAME          |                 |      |    |
| status[=NAME]            | print status of a session [called    | NAME]           |      |    |
| make-charset=FILE        | make a charset file. It will be o    | verwritten      |      |    |

Figure 3: John-the-Ripper tool in Terminal

**Step 4:** Search the password wordlist by browsing Google search engine as shown in Figure 5. Open the GitHub website and download the ZIP file as shown in Figure 6.

| Ŕ                                                                                                    | root@kali: ~                                                                                                    | 0                                    | •      | 0 |
|----------------------------------------------------------------------------------------------------|----------------------------------------------------------------------------------------------------|--------------------------------------|--------|---|
| File Edit View Search Termi                                                                                                    | nal Help                                                                                                    |                                      |        |   |
| <pre>incremental[=MODE]<br/>mask=MASK<br/>markov[=OPTIONS]<br/>external=MODE<br/>stdout[=LENGTH]<br/>restore[=NAME]<br/>session=NAME<br/>status[=NAME]<br/>make-charset=FILE<br/>show[=LEFT]<br/>test[=TIME]<br/>users=[-]LOGIN UID[,]<br/>groups=[-]GID[,]<br/>shells=[-]SHELL[,]<br/>salts=[-]COUNT[:MAX]<br/>save-memory=LEVEL<br/>node=MIN[-MAX]/TOTAL<br/>fork=N<br/>list=WHAT<br/>format=NAME</pre> | <pre>"incremental" mode [using section MODE] mask mode using MASK "Markov" mode (see doc/MARKOV) external mode or word filter just output candidate passwords [cut at LENGTH restore an interrupted session [called NAME] give a new session the NAME print status of a session [called NAME] make a charset file. It will be overwritten show cracked passwords [if =LEFT, then uncrach run tests and benchmarks for TIME seconds each [do not] load this (these) user(s) only load users [not] of this (these) group(s) only load users with[out] this (these) shell(s) on load salts with[out] COUNT [to MAX] hashes enable memory saving, at LEVEL 13 this node's number range out of TOTAL count fork N processes pot file to use list capabilities, seelist=help or doc/OPT force hash of type NAME. The supported formate be seen withlist=formate andlist=subform </pre> | H]<br>h<br>y<br>IONS<br>s ca<br>mats | i<br>n |   |
|                                                                                                    |                                                                                                    |                                      |        |   |

root@kali:~#

#### Figure 4: John-the-Ripper tool in Terminal

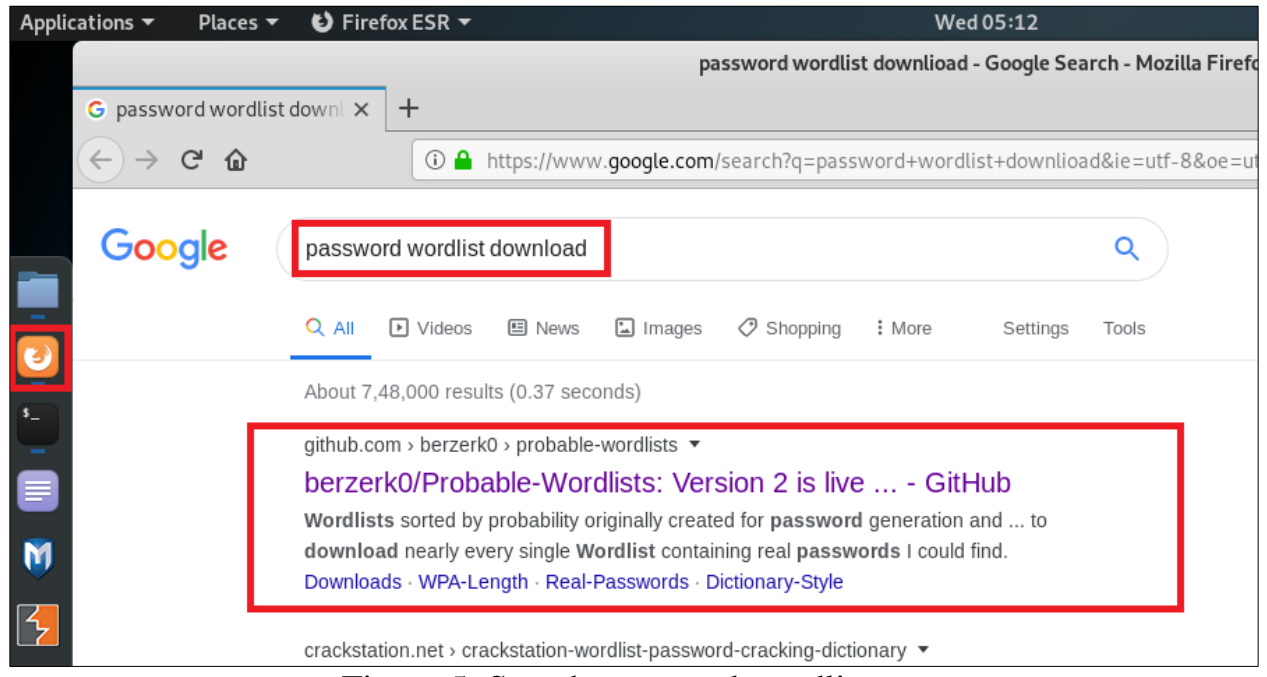

#### Figure 5: Search password wordlist

| G password wordlist downl × Q GitHub - berzerk0/Probal × +                                                                                                    | ☆                     |
|----------------------------------------------------------------------------------------------------|-----------------------|
|                                                                                                    | ☆                     |
| C → C W GitHub, Inc. (US)   https://github.com/berzerk0/Probable-Wordlists                                                                                                    |                       |
| wordlist password password-strength password-safety dictionary-attack dictionary                                                                                                    |                       |
| - <b>→ 269</b> commits<br><sup>1</sup> / <sub>2</sub> branches<br><sup>1</sup> / <sub>3</sub> 0 packages<br><sup>1</sup> / <sub>3</sub> 4 releases<br><sup>1</sup> / <sub>4</sub> 4 contributors<br><sup>1</sup> / <sub>4</sub> CC-BY- | SA-4.0                |
| Branch: master - New pull request Find file Clone or a                                                                                                    | download <del>-</del> |
| Clone with HTTPS ()                                                                                                    |                       |
| Appearances for some files                                                                                                    | URL.                  |
| Dictionary-Style Formatting that you don't see until after pushin                                                                                                    | -w 🔁                  |
| Real-Passwords fix 404 on line 53 Download ZIP                                                                                                    |                       |

Figure 6: Download password wordlist

**Step 5:** Save and open the downloaded file as shown in Figure 7. Open the "Real-Passwords" folder to see the passwords wordlist as shown in Figure 8.

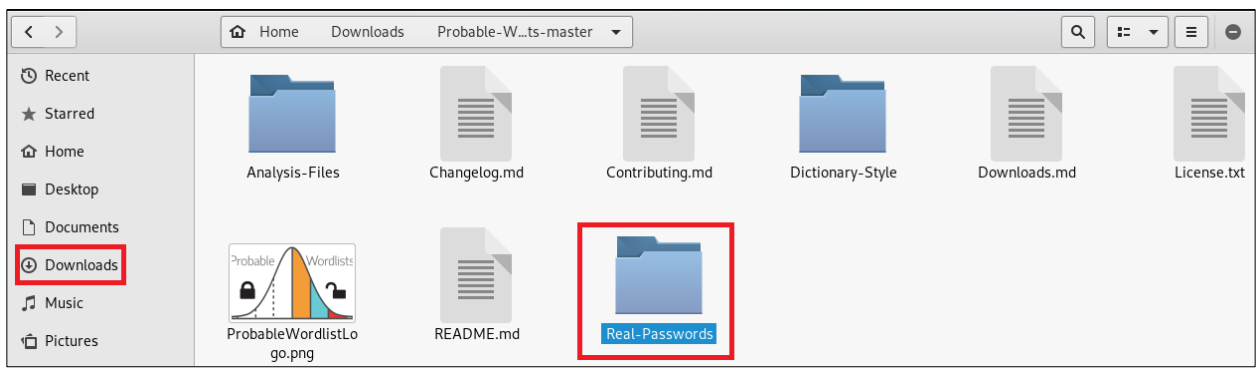

Figure 7: Password folder in downloaded file

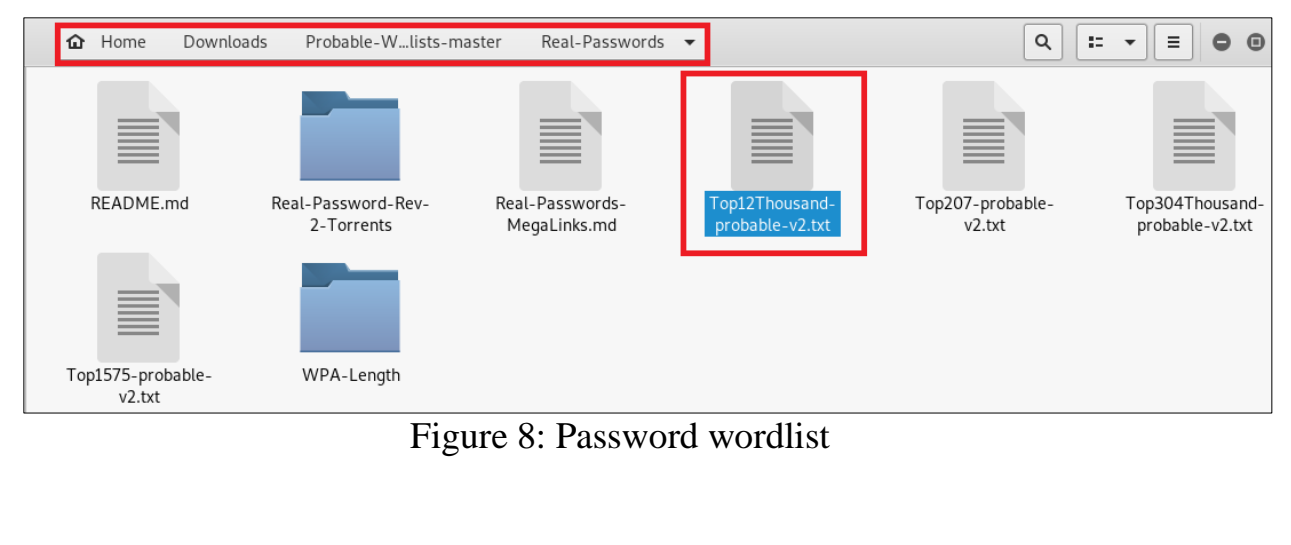

**Step 6:** Open any password wordlist (e.g., Top12Thousandprobable-v2.txt file) as shown in Figure 9. Copy this file in Home directory and rename as "wordlist.txt" as shown in Figure 10.

| Open 🔻 🖪   | <b>Top12Thousand-probable-v2.txt</b><br>~/Downloads/Probable-Wordlists-master/Real-Passwords | Save 🔳 | • | • | 8 |
|------------|----------------------------------------------------------------------------------------------|--------|---|---|---|
| 123456     |                                                                                              |        |   |   | ~ |
| password   |                                                                                              |        |   |   |   |
| 123456789  |                                                                                              |        |   |   |   |
| 12345678   |                                                                                              |        |   |   |   |
| 12345      |                                                                                              |        |   |   |   |
| qwerty     |                                                                                              |        |   |   |   |
| 123123     |                                                                                              |        |   |   |   |
| 111111     |                                                                                              |        |   |   |   |
| abc123     |                                                                                              |        |   |   |   |
| 1234567    |                                                                                              |        |   |   |   |
| dragon     |                                                                                              |        |   |   |   |
| 1q2w3e4r   |                                                                                              |        |   |   |   |
| sunshine   |                                                                                              |        |   |   |   |
| 654321     |                                                                                              |        |   |   |   |
| master     |                                                                                              |        |   |   |   |
| 1234       |                                                                                              |        |   |   |   |
| football   |                                                                                              |        |   |   |   |
| 1234567890 |                                                                                              |        |   |   |   |
| 000000     |                                                                                              |        |   |   |   |
| computer   |                                                                                              |        |   |   |   |
| 666666     |                                                                                              |        |   |   |   |
| superman   |                                                                                              |        |   |   |   |
| michael    |                                                                                              |        |   |   |   |
| internet   |                                                                                              |        |   |   |   |
| iloveyou   |                                                                                              |        |   |   |   |
| daniel     |                                                                                              |        |   |   |   |

Figure 9: Top 12 thousand most frequently used passwords

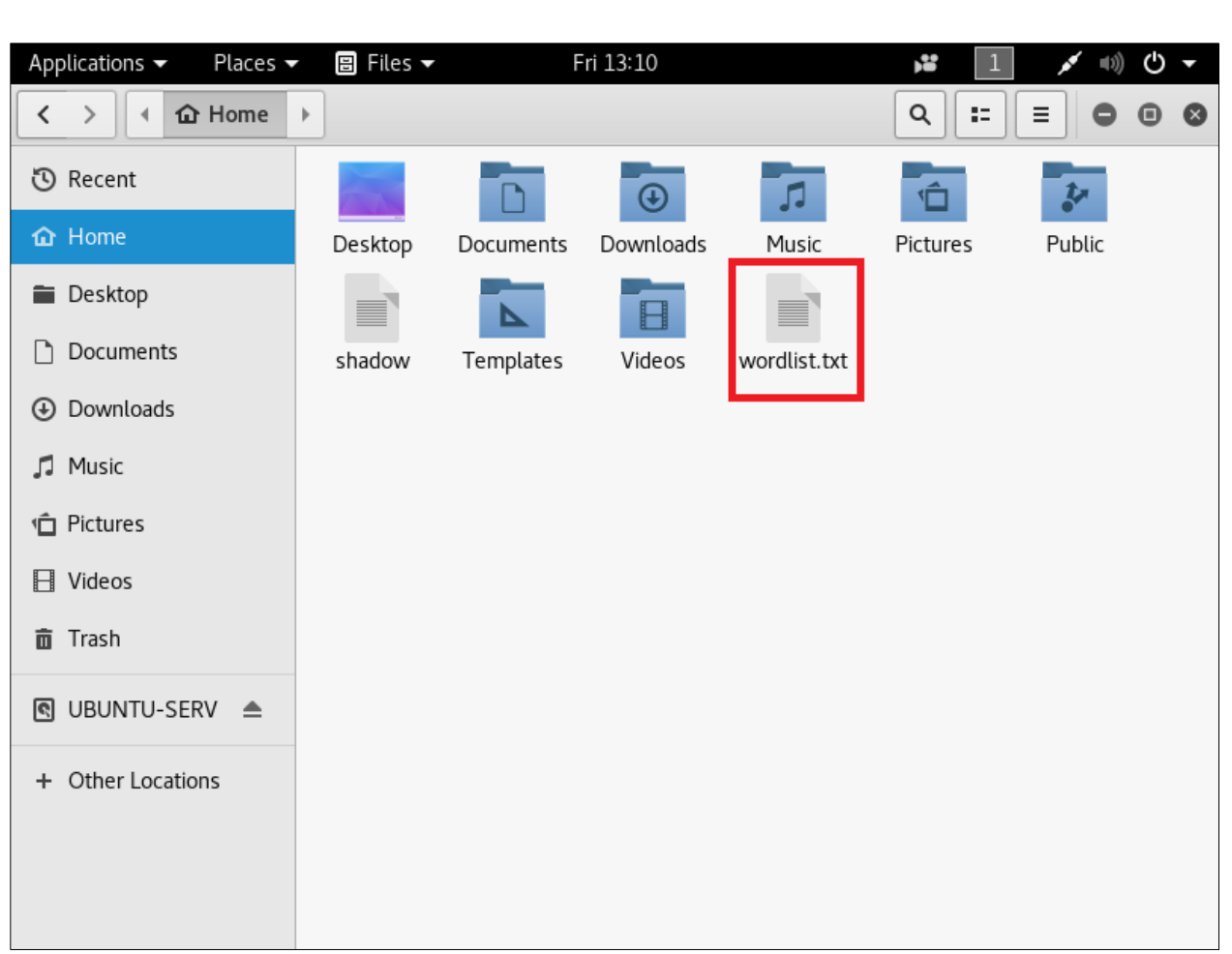

Figure 10: Wordlist file in Home directory

**Step 7:** Add new users in kali Linux operating system as shown in Figure 11, Figure 12, and Figure 13. Set a password and press 'Y' while creating new users.

|                                                                                                    | root@kali: ~                                                                                                    | 0                   | •                 | 0 |
|----------------------------------------------------------------------------------------------------|----------------------------------------------------------------------------------------------------|---------------------|-------------------|---|
| File Edit View Search Termi                                                                                                    | nal Help                                                                                                    |                     |                   |   |
| <pre>session=NAME<br/>status[=NAME]<br/>make-charset=FILE<br/>show[=LEFT]<br/>test[=TIME]<br/>users=[-]LOGIN UID[,]<br/>groups=[-]GID[,]<br/>shells=[-]SHELL[,]<br/>salts=[-]COUNT[:MAX]<br/>save-memory=LEVEL<br/>node=MIN[-MAX]/TOTAL<br/>fork=N<br/>pot=NAME<br/>list=WHAT<br/>format=NAME</pre> | give a new session the NAME<br>print status of a session [called NAME]<br>make a charset file. It will be overwritten<br>show cracked passwords [if =LEFT, then uncrace<br>run tests and benchmarks for TIME seconds eace<br>[do not] load this (these) user(s) only<br>load users [not] of this (these) group(s) onl<br>load users with[out] this (these) shell(s) or<br>load salts with[out] COUNT [to MAX] hashes<br>enable memory saving, at LEVEL 13<br>this node's number range out of TOTAL count<br>fork N processes<br>pot file to use<br>list capabilities, seelist=help or doc/OPT<br>force hash of type NAME. The supported format<br>be seen withlist=formats andlist=subfor | ked<br>h<br>y<br>ly | ]<br>S<br>an<br>s |   |
| root@kali:~# adduser shwet<br>Adding user `shweta'<br>Adding new group `shweta'<br>Adding new user `shweta'<br>Creating home directory `,<br>Copying files from `/etc/s<br>Enter new UNIX password:                                                                                                 | ta<br>(1000)<br>(1000) with group `shweta'<br>/home/shweta'<br>skel'<br>]                                                                                                    |                     |                   | 5 |

Figure 11: Adding new users in Kali Linux operating system

|                                 | root@kali: ~                                                                             | 0            | •       | 0 |
|---------------------------------|------------------------------------------------------------------------------------------|--------------|---------|---|
| File Edit View Search           | Terminal Help                                                                            |              |         |   |
| fork=N                          | fork N processes                                                                         |              |         | - |
| pot=NAME                        | pot file to use                                                                          |              |         |   |
| list=WHAT                       | list capabilities, seelist=help or doc/OPT                                               | IONS         | 5       |   |
| format=NAME                     | force hash of type NAME. The supported format<br>be seen withlist=formats andlist=subfor | s ca<br>mats | an<br>S |   |
| <pre>root@kali:~# adduser</pre> | shweta                                                                                   |              |         |   |
| Adding user `shweta'            |                                                                                          |              |         |   |
| Adding new group `sh            | weta' (1000)                                                                             |              |         |   |
| Adding new user `shw            | veta' (1000) with group `shweta'                                                         |              |         |   |
| Creating home direct            | ory `/home/shweta'                                                                       |              |         |   |
| Copying files from `            | /etc/skel'                                                                               |              |         |   |
| Enter new UNIX passw            | vord:                                                                                    |              |         |   |
| Retype new UNIX pass            | word:                                                                                    |              |         |   |
| passwd: password upd            | ated successfully                                                                        |              |         |   |
| Changing the user in            | formation for shweta                                                                     |              |         |   |
| Enter the new value,            | or press ENTER for the default                                                           |              |         |   |
| Full Name []                    |                                                                                          |              |         |   |
| Room Number                     |                                                                                          |              |         |   |
| Work Phone [                    | ]:                                                                                       |              |         |   |
| Home Phone [                    | ]:                                                                                       |              |         |   |
| Other []:                       |                                                                                          |              |         |   |
| Is the information o            | orrect? [Y/n] Y                                                                          |              |         |   |
| root@kali:~#                    |                                                                                          |              |         |   |

Figure 12: Adding new users in Kali Linux operating system

| root@kali: ~ 🕒 🗊                                    | 0 |
|-----------------------------------------------------|---|
| File Edit View Search Terminal Help                 |   |
| Full Name []:<br>Room Number []:<br>Work Phone []:  | * |
| Home Phone []:<br>Other []:                         |   |
| Is the information correct? [Y/n] Y                 |   |
| <pre>root@kali:~# adduser elite</pre>               |   |
| Adding user `elite'                                 |   |
| Adding new group `elite' (1001)                     |   |
| Adding new user `elite' (1001) with group `elite'   |   |
| Creating home directory `/home/elite'               |   |
| Copying files from `/etc/skel'                      |   |
| Enter new UNIX password:                            |   |
| Retype new UNIX password:                           |   |
| passwd: password updated successfully               |   |
| Changing the user information for elite             |   |
| Enter the new value, or press ENTER for the default |   |
| Full Name []:                                       |   |
| Room Number []:                                     |   |
| Work Phone []:                                      |   |
| Home Phone []:                                      |   |
| Other []:                                           |   |
| Is the information correct? [Y/n] Y root@kali:~#    | ~ |

Figure 13: Adding new users in Kali Linux operating system

**Step 8:** Go to Other Locations->Computer->etc folder to find the shadow file as shown in Figure 14, Figure 15, and Figure 16.

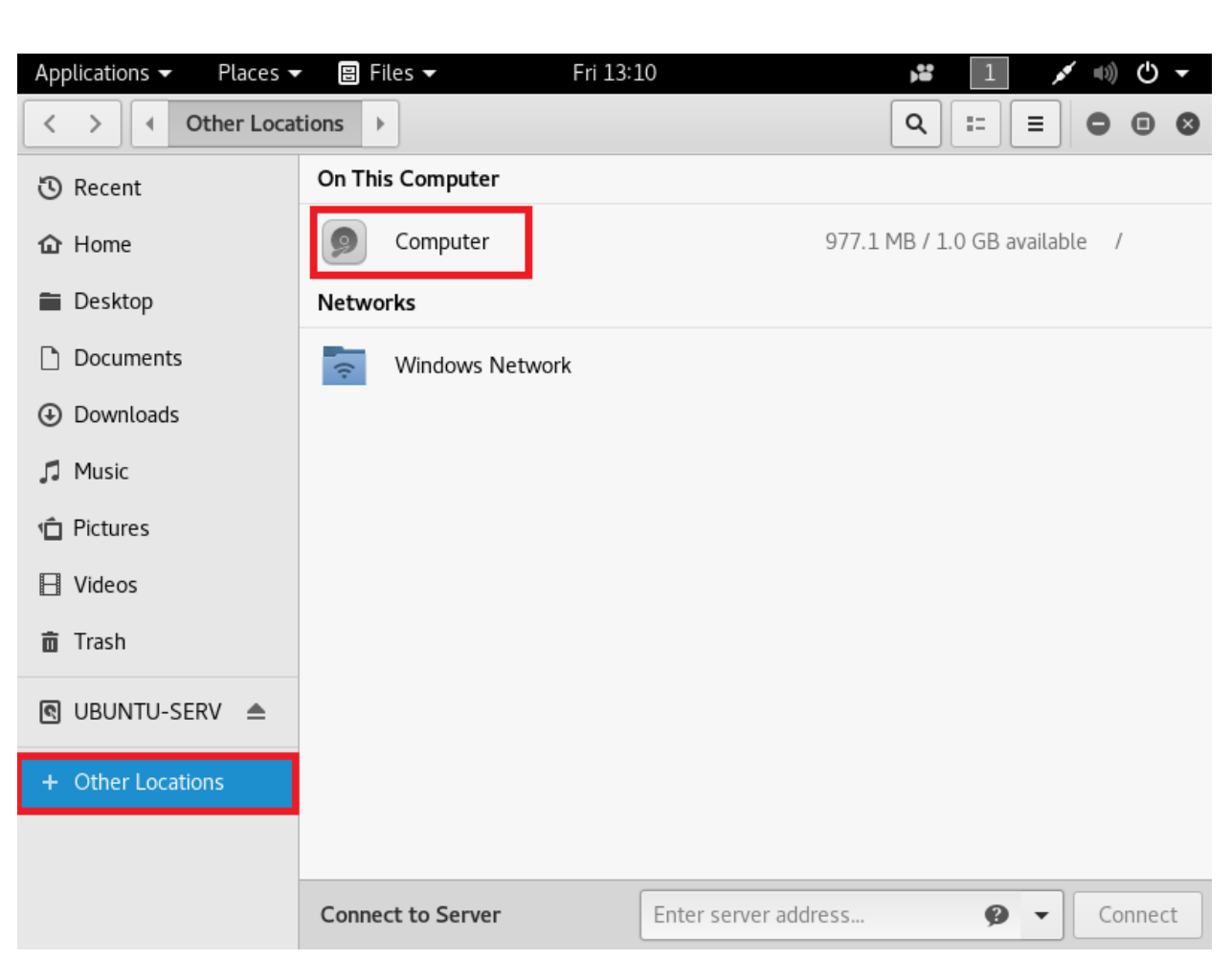

Figure 14: Opening other locations in Kali Linux operating system

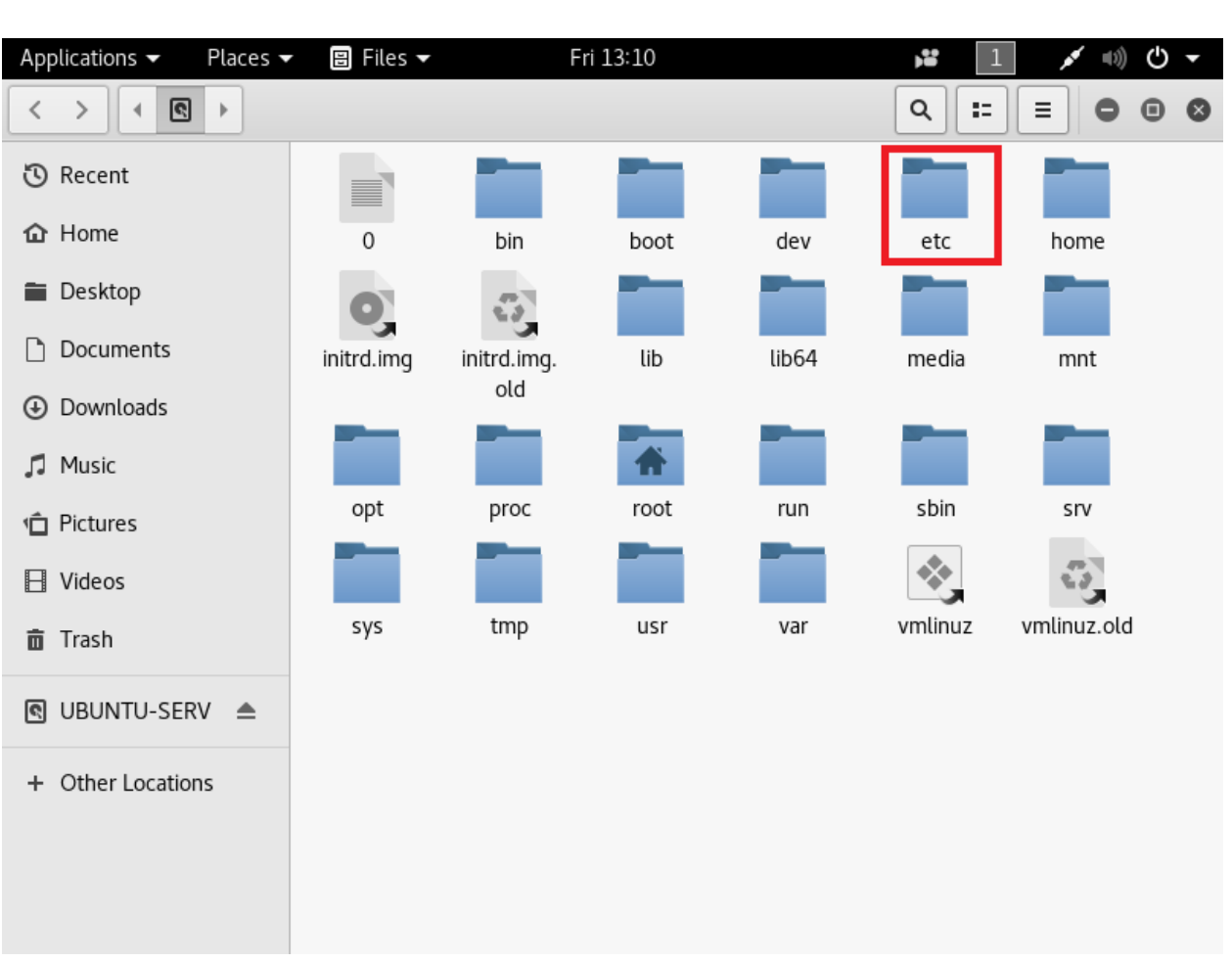

Figure 15: Opening etc folder in Kali Linux operating system

| Applications ◆     Places ◆       く     >        Search for | "shadow"  |                            |
|-------------------------------------------------------------|-----------|----------------------------|
| 🕲 Recent                                                    | Q shadow  | - B                        |
| 🔂 Home                                                      | Name      | Size Location              |
| 🖀 Desktop                                                   | shadow    | 1.8 kB                     |
| Documents                                                   | shadow-   | 1.7 kB                     |
| Downloads                                                   | gshadow   | 964 bytes                  |
| 🎜 Music                                                     | = ashadow | 054 butor                  |
| n Pictures                                                  | gsnadow-  | 954 Dytes                  |
| 🗄 Videos                                                    |           |                            |
| 💼 Trash                                                     |           |                            |
| 🕲 UBUNTU-SERV 🔺                                             |           |                            |
| + Other Locations                                           |           |                            |
|                                                             |           | "shadow" selected (1.8 kB) |

Figure 16: Finding Shadow file

**Step 9:** Copy the shadow file and paste in Home directory as shown in Figure 17.

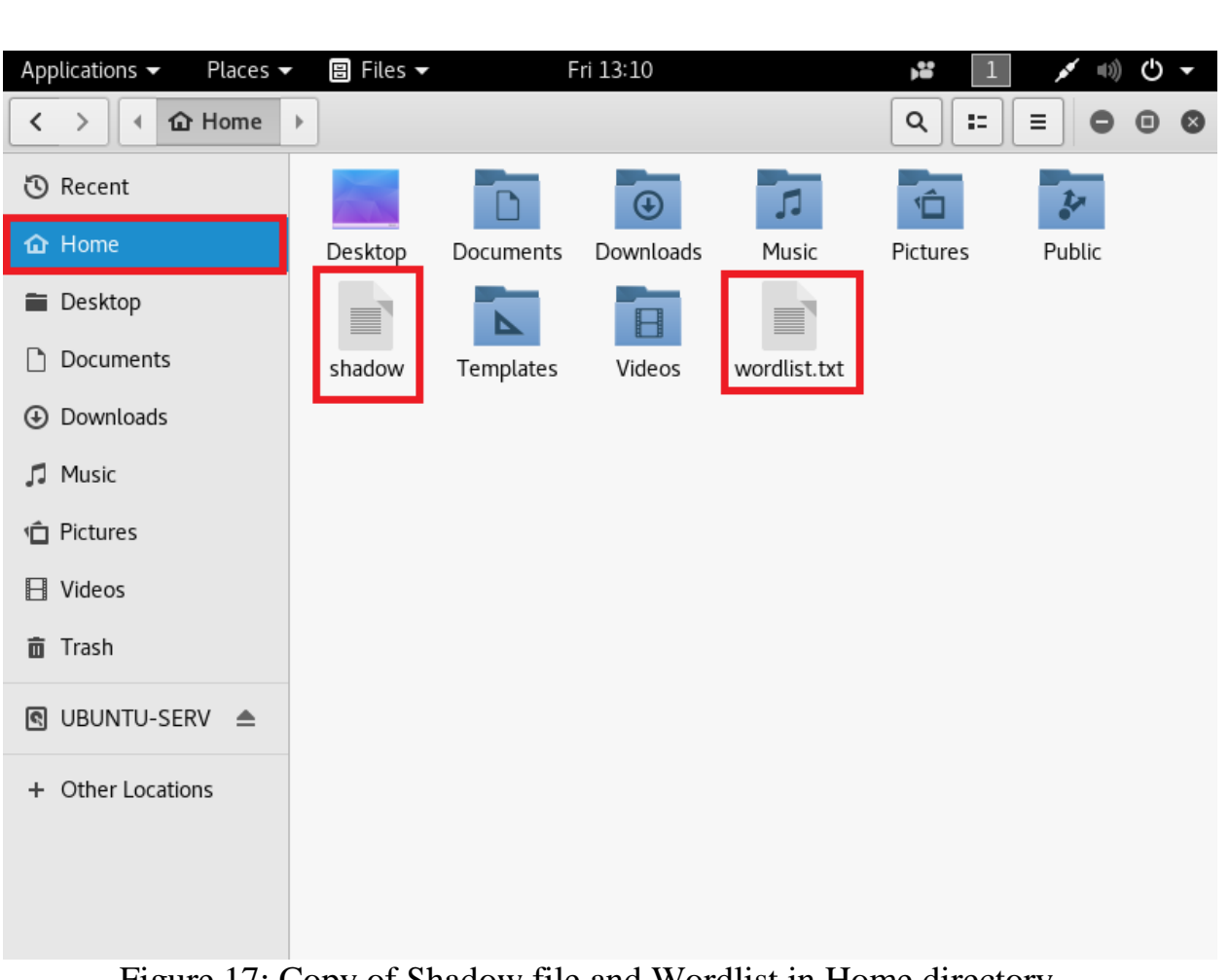

Figure 17: Copy of Shadow file and Wordlist in Home directory

**Step 9:** Rename the shadow file as shadow1 and open the file to find the usernames and password in the form of hash values as shown in Figure 18 and Figure 19.

| Applications 👻 🛛 Places 👻 🗒 Text Editor 👻                                                                                                    | Fri 13:12     | <b>,</b> **    | 1           | ((↓)) | ტ 🔸 |
|----------------------------------------------------------------------------------------------------|---------------|----------------|-------------|-------|-----|
| Open 🔻 🖪                                                                                                    | shadow1<br>~/ | S              | ave 🔳       | •     |     |
| <pre>root:X014elvznJq7E:18362:0:999999:7:::<br/>daemon:*:17426:0:99999:7:::<br/>sys:*:17426:0:99999:7:::<br/>sync:*:17426:0:99999:7:::<br/>games:*:17426:0:99999:7:::<br/>man:*:17426:0:99999:7:::<br/>lp:*:17426:0:99999:7:::<br/>mail:*:17426:0:99999:7:::<br/>news:*:17426:0:99999:7:::<br/>uucp:*:17426:0:99999:7:::<br/>proxy:*:17426:0:99999:7:::<br/>backup:*:17426:0:99999:7:::<br/>list:*:17426:0:99999:7:::<br/>irc:*:17426:0:99999:7:::<br/>gnats:*:17426:0:99999:7:::<br/>systemd-timesync:*:17426:0:99999:7:::<br/>systemd-tework:*:17426:0:99999:7:::<br/>systemd-tework:*:17426:0:99999:7:::<br/>systemd-timesync:*:17426:0:99999:7:::<br/>systemd-timesync:*:17426:0:99999:7:::<br/>systemd-timesync:*:17426:0:99999:7:::<br/>systemd-timesync:*:17426:0:99999:7:::<br/>systemd-timesync:*:17426:0:99999:7:::<br/>systemd-timesync:*:17426:0:99999:7:::<br/>systemd-timesync:*:17426:0:99999:7:::<br/>systemd-timesync:*:17426:0:99999:7:::<br/>systemd-timesync:*:17426:0:99999:7:::<br/>upt:*:17426:0:99999:7:::<br/>mysql:!:17426:0:99999:7:::<br/>pebian-exim:!:17426:0:99999:7:::<br/>uuidd:*:17426:0:99999:7:::<br/>rwhod:*:17426:0:99999:7:::</pre> |               |                |             |       |     |
|                                                                                                    | Plain Text 🔻  | Tab Width: 8 🔻 | Ln 1, Col 1 | •     | INS |

Figure 18: Opening Shadow file

| Applications 👻   | Places 🔻   | 🗒 Text Editor 🔫 | Fri 13:12           | , <b>1</b>    | 1          | (III) | () <b>-</b> |   |
|------------------|------------|-----------------|---------------------|---------------|------------|-------|-------------|---|
| Open 👻 🖪         | ]          |                 | shadow1<br>~/       | S             | ave 🔳      | 0     | • •         | , |
| usbmux:*:17426   | :0:99999:  | 7:::            |                     |               |            |       |             |   |
| miredo:*:17426   | :0:99999:  | 7:::            |                     |               |            |       |             |   |
| Debian-snmp:!:   | 17426:0:9  | 99999:7:::      |                     |               |            |       |             |   |
| ntp:*:17426:0:   | 99999:7::  | :               |                     |               |            |       |             |   |
| stunnel4:!:174   | 26:0:9999  | 99:7:::         |                     |               |            |       |             |   |
| rtkit:*:17426:   | 0:99999:7  | /:::            |                     |               |            |       |             |   |
| postgres:*:174   | 26:0:9999  | 99:7:::         |                     |               |            |       |             |   |
| dnsmasq:*:1742   | 6:0:99999  | 9:7:::          |                     |               |            |       |             |   |
| messagebus:*:1   | 7426:0:99  | 9999:7:::       |                     |               |            |       |             |   |
| iodine:*:17426   | :0:99999:  | 7:::            |                     |               |            |       |             |   |
| arpwatch:!:174   | 26:0:9999  | 99:7:::         |                     |               |            |       |             |   |
| sslh:!:17426:0   | :99999:7:  | ::              |                     |               |            |       |             |   |
| gluster:*:1742   | 6:0:99999  | 9:7:::          |                     |               |            |       |             |   |
| couchdb:*:1742   | 6:0:99999  | 9:7:::          |                     |               |            |       |             |   |
| avah1:*:17426:   | 0:99999:7  | /:::            |                     |               |            |       |             |   |
| sshd:*:17426:0   | :99999:7:  |                 |                     |               |            |       |             |   |
| colord:*:17426   | :0:99999:  | 7:::            |                     |               |            |       |             |   |
| saned:*:17426:   | 0:99999:7  | /:::            |                     |               |            |       |             |   |
| speech-dispatc   | her:!:174  | 26:0:99999:7::  | :                   |               |            |       |             |   |
| pulse:*:17426:   | 0:99999:7  | /:::            |                     |               |            |       |             |   |
| Debian-gdm:*:1   | 7426:0:99  | 9999:7:::       |                     |               |            |       |             |   |
| king-phisher:*   | :17426:0:  | 99999:7:::      |                     |               |            |       |             |   |
| dradis:*:17426   | :0:99999:  | 7:::            |                     |               |            |       |             |   |
| beef-xss:*:174   | 26:0:9999  | 99:7:::         |                     |               |            |       |             |   |
| shweta:\$6\$3vsz | Jprt\$lYzR | kq02e6VWPRaQaeg | xVjKLvo70LMerPVBxE/ |               |            |       |             |   |
| B31bdo41VGYz76   | FLGWdU1T×  | (qx8gWRxQpjPK0k | 53YKUZWQ87V1:18362: | 0:99999:7:::  |            |       |             |   |
| elite:\$6\$UBGII | 4uM\$DGL1Z | KHWOgttXEHf3Hk  | KT/FZNYy5wWX4DVUy6. | 3spHcm0rI.0UD | BU7Vcnjm5  | WYUXd | rqA/        |   |
| rBuEvbIKMorvDq   | LE.:18362  | 2:0:99999:7:::  |                     |               |            |       |             |   |
|                  |            |                 | Plain Text 🔻 Ta     | b Width: 8 🔻  | In 1 Col 1 | -     | INS         |   |

Figure 19: Opening Shadow file

<u>Step 10:</u> Write the command "john --wordlist=/root/ wordlist.txt" to recover the hash of root and "*john --show shadow1*" to display the passwords in plaintext as shown in Figure 20.

root@kali: ~ 000 File Edit View Search Terminal Help oot@kali:~# john --wordlist=/root/wordlist.txt shadow1 Warning: only loading hashes of type "descrypt", but also saw type "sha512crypt" Use the "--format=sha512crypt" option to force loading hashes of that type inste ad Warning: only loading hashes of type "descrypt", but also saw type "crypt" Use the "--format=crypt" option to force loading hashes of that type instead Using default input encoding: UTF-8 Loaded 1 password hash (descrypt, traditional crypt(3) [DES 128/128 AVX-16]) Press 'q' or Ctrl-C to abort, almost any other key for status toor (root) 1g 0:00:00:00 DONE (2020-04-10 13:18) 50.00g/s 1580Kp/s 1580Kc/s 1580KC/s trippi n..seismic Use the "--show" option to display all of the cracked passwords reliably Session completed oot@kali:~# john --show shadow1 root:toor:18<mark>362:0:99999:7:::</mark> 1 password hash cracked, 2 left

Figure 20: Cracking password of Root

<u>Step 10:</u> Write the command "john --wordlist= /root/wordlist.txt --format=sha512crypt" to recover the hash of other users and "*john --show shadow1*" to display the passwords in plaintext as shown in Figure 21.

The passwords in plaintext are displayed in the Figure 21 and highlighted in red rectangular box.

root@kali: ~ 00 File Edit View Search Terminal Help oot@kali:~# john --wordlist=/root/wordlist.txt shadow1 --format=sha512crypt Using default input encoding: UIF-8 Loaded 2 password hashes with 2 different salts (sha512crypt, crypt(3) \$6\$ [SHA5 12 128/128 AVX 2x]) Press 'q' or Ctrl-C to abort, almost any other key for status password123 (shweta) test4echo (elite) 2g 0:00:06:44 DONE (2020-04-10 13:27) 0.004941g/s 593.8p/s 595.4c/s 595.4C/s tet rameric..tesseraic Use the "--show" option to display all of the cracked passwords reliably Session completed root@kali:~# john --show shadow1 root:toor:18362:0:99999:7::: shweta:password123:18362:0:99999:7::: elite:test4echo:18362:0:99999:7::: 3 password hashes cracked, 0 left ot@kali:~# kali:~#

Figure 21: Cracking password of other users

#### COUNTERMEASURES

The following countermeasures must be followed:

 Strong Passwords: Establish strong password using special characters, numbers, and lower and upper case alphabets.

• Minimum Password Length: The length of the password should be set to at least 14 characters. The long passwords are harder to crack than the short ones.

• Dictionary words: Do not use dictionary words such as password, qwerty, abc123, etc. These passwords can be cracked easily with tools. Do not rely on similar looking characters such as:  $3 \rightarrow E$ ,  $5 \rightarrow S$ ,  $! \rightarrow 1$ . These words are also stored in dictionary.

 Minimum Password age: The users must change the password after some time (90 days). This will reduce the risk of password cracking.

 Stronger authentication method: Use stronger authentication methods such as enable Gmail one time password feature to login in a new device.

Different passwords: Use different passwords for different device or websites.

Sharing passwords: Do not share passwords with anyone or change password immediately after usage, if shared.

 Storing passwords: Avoid storing passwords in an unsecured location such as desktop or mobile phones. An attacker can access those passwords by hacking the device. Try to remember the passwords.

Personal Information: Do not use personal information such as date of birth, pet names, vehicle number, etc. An attacker can easily guess the password by knowing personal details through social engineering.

### REFERENCES

- [1] O. S. Limited, "Official Kali Linux Releases," 2020. https://www.kali.org/kali-linux-releases/ (accessed Apr. 15, 2020).
- [2] O. S. Limited, "john Package Description," 2020. https://tools.kali.org/password-attacks/john (accessed May 20, 2020).